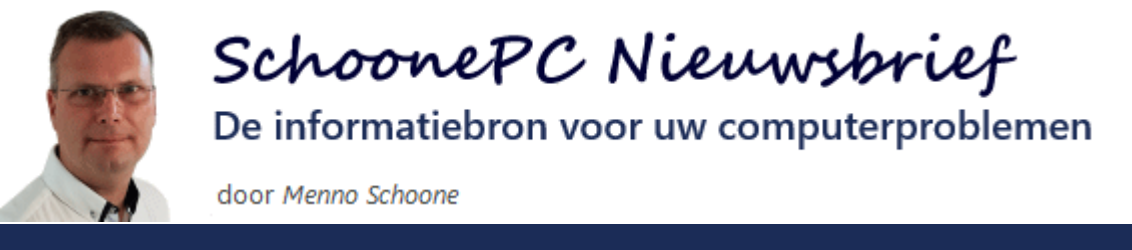

# Nieuwsbrief 99

27 juli 2020

### Hallo SchoonePC-fan,

Nu de Mei 2020 Update op menig computer is geïnstalleerd en de nieuwe computerbijbel voor Windows 10 bij zo'n 3.500 klanten is bezorgd (zie verderop), is het weer tijd voor een goed gevulde nieuwsbrief met vijftien leerzame tips en computerproblemen waar lezers tegenaan liepen.

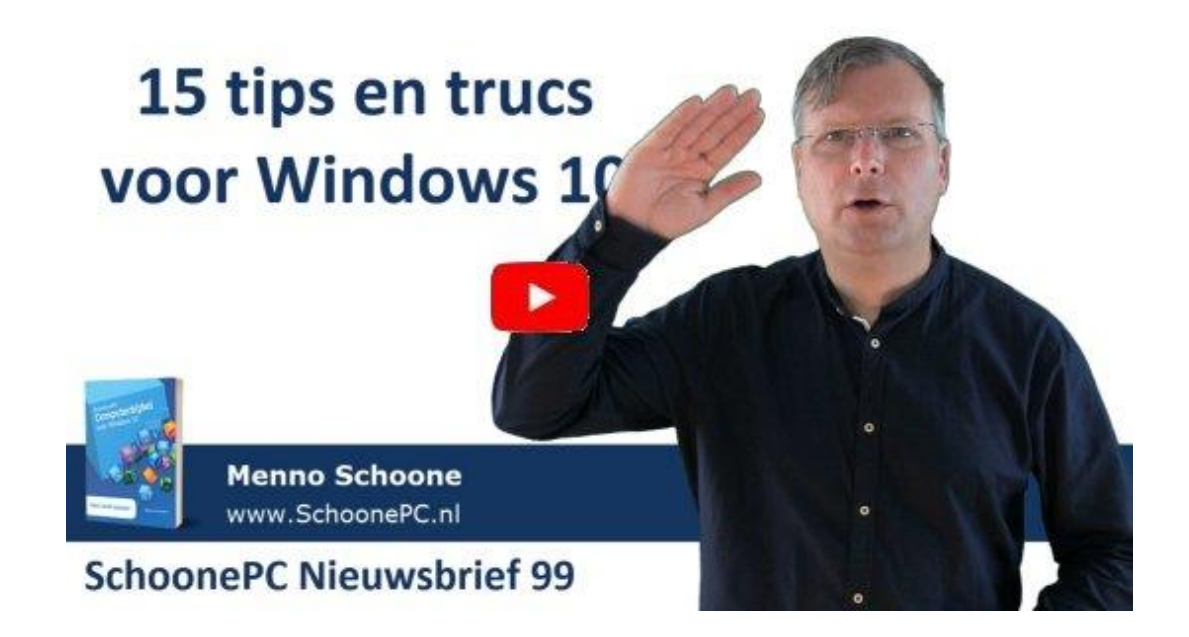

Bekijk de video en/of scrol naar beneden voor de volgende onderwerpen:

- Windows Zoeken: de zoekmachine Bing vervangen
- Gebruikersaccount automatisch laten aanmelden zonder wachtwoord (NETPLWIZ)
- Windows 10 Pro downgraden naar Windows 10 Home
- Zoekmachine voor de favorieten van Edge
- Bestanden snel hernoemen
- Verwijderde bestanden herstellen met Windows File Recovery
- Weergave-instellingen Outlook: verborgen e-mail terughalen
- Standaard opslag van documenten in OneDrive

En de lezersvragen:

- Problemen met .NET Framework-updates
- Pop-upbeschrijving voor map- en bureaubladitems weergeven
- Uitschakelen van geluiden bij aansluiten en/of loskoppelen USB-medium
- Vermelding programmanamen (labels) op de taakbalk
- Asynchroon geluid en beeld bij videobewerking
- Wijzigingsdatum van een bestand aanpassen met Attribute Changer
- Recente bestanden uit 'Snelle toegang' verwijderen

De pagina www.schoonepc.nl/vragen.html bevat een overzicht van alle eerder gepubliceerde lezersvragen. Verder wil ik instructievideo 6 onder je aandacht brengen: deze gaat over het verplaatsen van de mappen met persoonlijke bestanden (zoals Documenten, Afbeeldingen e.d.). Een mustsee als je je persoonlijke mappen nog tussen de systeembestanden op de Windows-partitie hebt staan, en ze naar een veilige locatie wilt verplaatsen. Ik wens je weer veel lees- en computerplezier. Tot de volgende nieuwsbrief!

### Menno Schoone

www.SchoonePC.nl

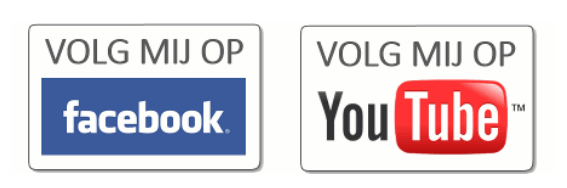

# **Computerbijbel voor Windows 10**

Ga je met de computerbijbel voor Windows 10 aan de slag dan zal je merken dat je snel computerwijzer en vaardiger wordt en de meest uiteenlopende problemen voortaan zelf oplost. Je computerleven verandert, gegarandeerd!

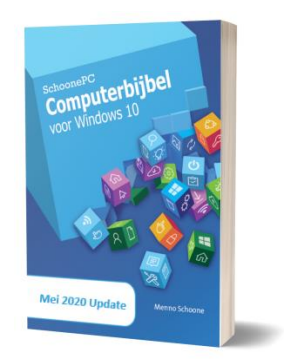

- Up-to-date (inclusief de Mei 2020 Update)
- 432 pagina's dik
- Makkelijk leesbaar en een hoge informatiedichtheid
- Hoog gewaardeerd door lezers
- Geen verzendkosten
- 100 dagen retourgarantie
- 100.000+ lezers gingen je voor en kochten mijn boek

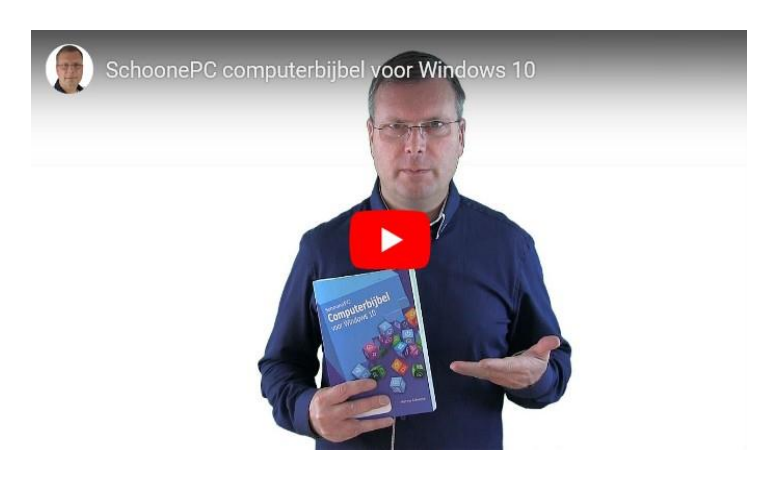

# Het boek dat je computerleven verandert!

"De nieuwe computerbijbel is zonder meer een 'plaatje'!!! Goed geschreven, duidelijk, mooi lettertype en een gedegen opmaak."

Frans Ros

"Ik wil u complimenteren met de nieuwste uitgave van de computerbijbel. Niet alleen met deze uitgave overigens, want mijn waardering betreft net zo goed de vorige edities waarvan ik al meerdere had aangeschaft. Elke keer weer een plezier om door te bladeren of specifieke dingen op te zoeken!" HansV

"Ik ben heel content met het boek. Ik kende het al van Windows 8.1 (de 19e druk). Daar kon ik nog steeds wel het e.e.a. uithalen, maar ik ben nu erg blij met het nieuwe actuele boek. Veel respect voor jullie geweldige inspanningen."

Dhr. van Dooren

# Verzending 31e druk van de computerbijbel

Verder nog een impressie van de inpakdag op 18 juni! Dankzij de hulp van het vaste inpakteam is het weer gelukt om de nieuwe 31e druk van de computerbijbel voor Windows 10 op tijd verzendklaar te krijgen. Aan het eind van de dag werden 3.500 ingepakte boeken opgehaald door de verzender, zodat deze de volgende dag bij de klant bezorgd konden worden. Het was weer een militaire operatie waar we met veel plezier op terugkijken :-)

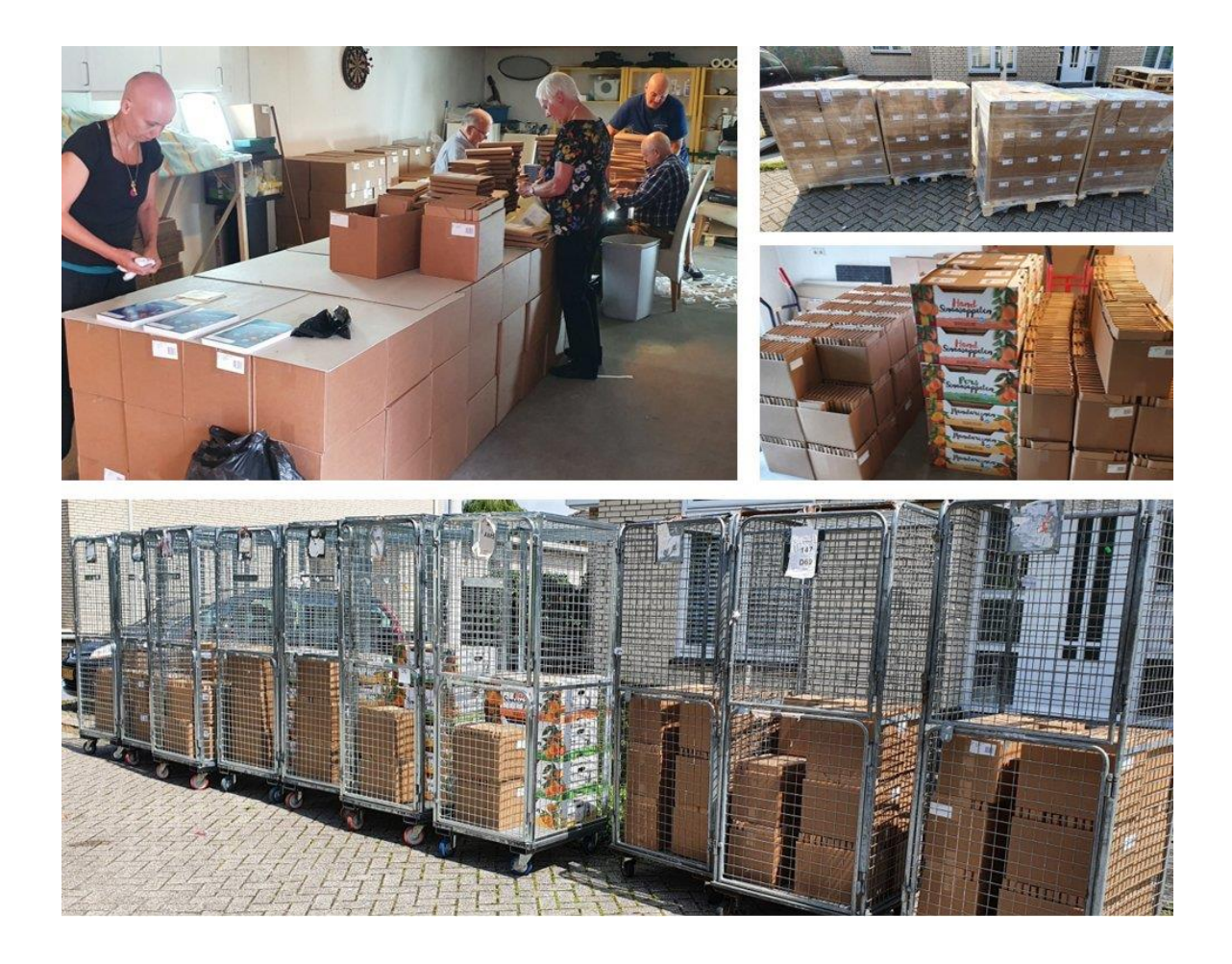

Meer informatie over de computerbijbel >

### Windows Zoeken: de zoekmachine Bing vervangen

### You Tube zie ook de instructievideo op 2:32

De primaire functie van **Windows Zoeken** (de zoekfunctie van Windows, te openen met het loepje op de taakbalk) is het doorzoeken van de computer op bestanden, apps en instellingen. Deze zoekfunctie kan echter ook worden gebruikt om op internet te zoeken (via de opties **Zoeken op het web** dan wel **Openen in een browser**, zie afbeelding), waarbij gebruik wordt gemaakt van de browser Edge en de zoekmachine Bing. Dit tot ergernis van velen, Bing toont namelijk uiterst belabberde zoekresultaten. Daarnaast gebruiken velen liever een alternatieve browser zoals **Google Chrome** (download: www.google.com) of **Firefox** (download: www.mozilla.org).

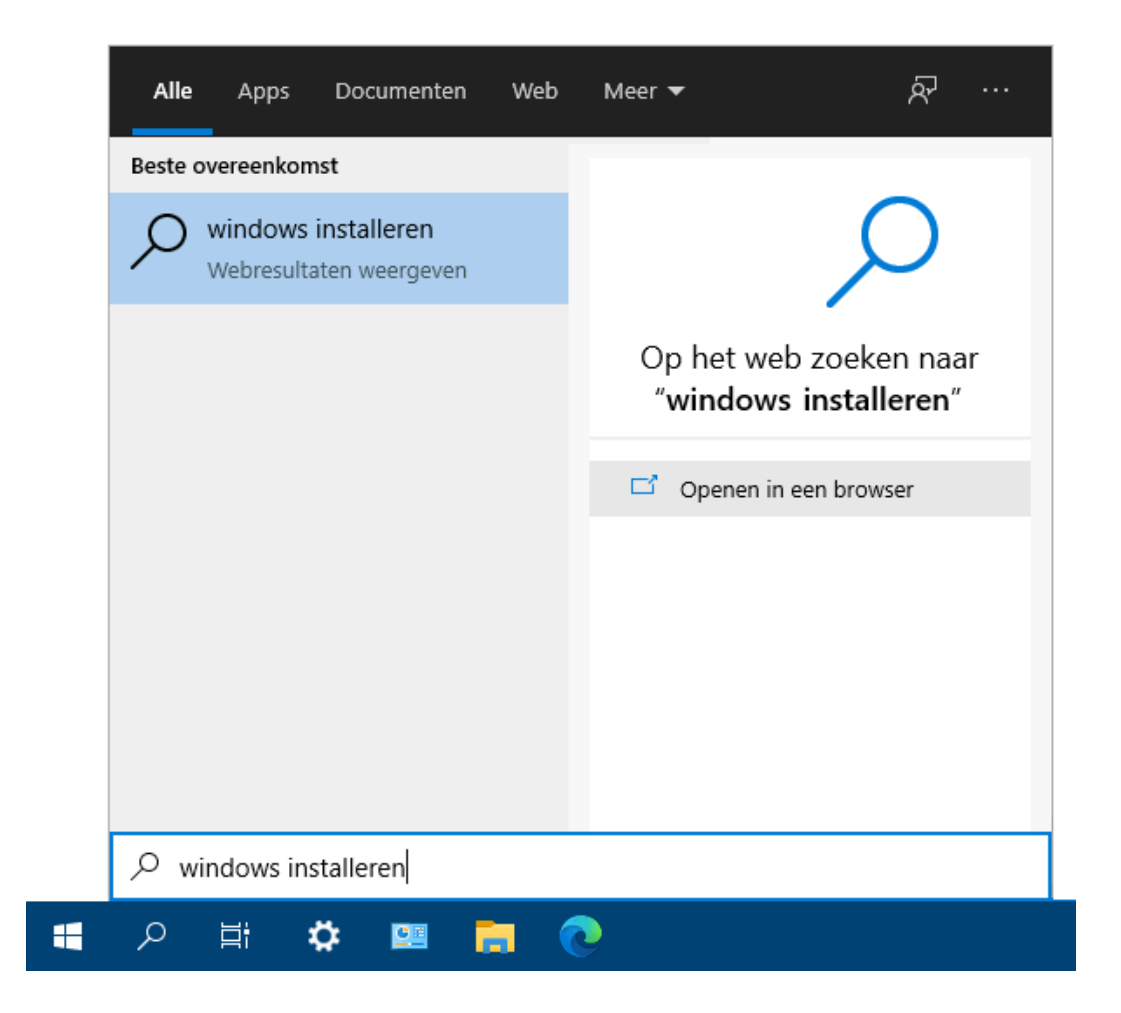

Er is alleen geen instelling om de standaard door Windows Zoeken gebruikte browser en zoekmachine te wijzigen, maar gelukkig is er een work-around om het tóch voor elkaar te krijgen!

### De standaard browser voor Windows Zoeken wijzigen

Voor deze work-around is het noodzakelijk dat de standaard webbrowser is ingesteld op Chrome of Firefox (via **Instellingen**, onderdeel **Apps**, sub **Standaard-apps**, optie **Webbrowser**). Installeer vervolgens **EdgeDeflector** (download: www.github.com), start een zoekopdracht in Windows Zoeken, optie **Openen in een browser**, selecteer de optie **EdgeDeflector** (in het contextmenu **Hoe wilt u dit openen?**), activeer de optie **Altijd deze app gebruiken** en bevestig met de knop **OK** zodat ook Windows Zoeken voortaan gebruik maakt van de als standaard ingestelde browser.

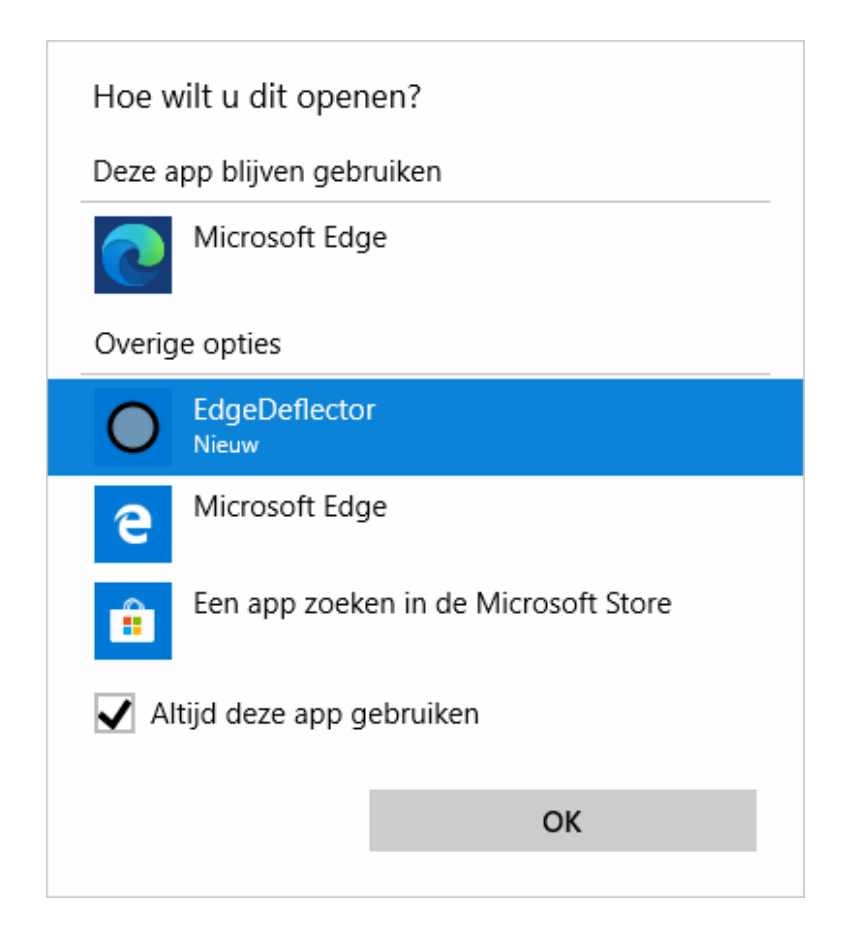

**TIP:** Wordt de optie **Openen in een browser** niet (meer) getoond of lukt het niet meer om vanuit Windows Zoeken een zoekopdracht in de browser te openen? Ga dan in de sub **Standaard-apps** naar de link **Standaard-apps per app instellen**, selecteer **Microsoft Edge**, knop **Beheren**, zoek het bestandstype **MICROSOFT-EDGE** (in de linker kolom), klik op het bijbehorende protocol (Microsoft Edge) en selecteer in het contextmenu de optie **Edge-Deflector** (met de optie **Microsoft Edge** wordt de oorspronkelijke instelling hersteld).

#### De zoekmachine voor Windows Zoeken aanpassen

Nu de standaard door Windows Zoeken gebruikte webbrowser is gewijzigd, kan de zoekmachine worden aangepast (elke zoekopdracht wordt namelijk nog steeds met Bing geopend). Is Chrome de standaard webbrowser, installeer dan de extensie **Chrometana Pro** (download:

https://chrome.google.com). Geef direct aan welke alternatieve zoekmachine Windows Zoeken moet gebruiken: Google, DuckDuckGo of Yahoo! (deze kan achteraf altijd nog worden gewijzigd via de menuknop in Chrome, optie **Instellingen**, sub **Extensies**, knop **Details**, **Opties voor extensies**). Wil je terug naar Bing, schakel de extensie **Chrometana Pro** dan weer uit of verwijder hem.

Is Firefox de standaard browser, installeer dan de add-on **Bing to Google** (download: https://addons.mozilla.org) en activeer de optie **Deze extensie in privévensters laten uitvoeren**. Wil je terug naar de zoekmachine Bing, schakel deze extensie dan weer uit of verwijder hem via de menuknop in Firefox, optie **Add-ons**.

met dank aan Ad Hurkx

dit artikel is terug te vinden op de website

# Gebruikersaccount automatisch laten aanmelden zonder wachtwoord (NETPLWIZ)

### You Tube zie ook de instructievideo op 5:14

Wil je je gebruikersaccount direct met Windows laten opstarten, zonder eerst te moeten aanmelden met een wachtwoord? Dat kan eenvoudig via het venster **Gebruikersaccounts** (te openen met het commando **NETPLWIZ** in de zoekfunctie van Windows), selecteer het betreffende gebruikersaccount, deactiveer de optie **Gebruikers moeten een gebruikersnaam en wachtwoord opgeven om deze computer te kunnen gebruiken**, bevestig met de knop **OK** en geef het wachtwoord op.

| Gebruikers   | accounts                                                                                                    | × |  |  |
|--------------|----------------------------------------------------------------------------------------------------|---|--|--|
| Gebruikers   | Geavanceerd                                                                                                    |   |  |  |
| 8            | Aan de hand van de onderstaande lijst kunt u gebruikers toegang tot<br>deze computer geven of weigeren, en wachtwoorden en andere<br>instellingen wijzigen. |   |  |  |
| Gebro<br>com | uikers moeten een gebruikersnaam en wachtwoord opgeven om deze<br>puter te kunnen gebruiken                                                                 |   |  |  |
| Gebruik      | ers van deze computer:                                                                                                    |   |  |  |
| Gebrui       | ikersnaam Groep                                                                                                    |   |  |  |
| 😽 Me         | nno Gebruikers                                                                                                    |   |  |  |
|              | schoone@hotmail.com Administrators; Gebruikers                                                                                                    |   |  |  |
|              | Toevoegen Verwijderen Eigenschappen                                                                                                    |   |  |  |
| Wacht        | twoord voor Menno                                                                                                    |   |  |  |
|              | Klik op Wachtwoord opnieuw instellen als u het wachtwoord<br>voor Menno wilt wijzigen.                                                                      |   |  |  |
|              | Wachtwoord opnieuw instellen                                                                                                    |   |  |  |
|              | OK Annuleren Toepasse                                                                                                    | n |  |  |

Sinds de Mei 2020 Update ontbreekt deze optie echter nog wel eens. Dat is het geval wanneer via **Instellingen**, onderdeel **Accounts**, sub **Aanmeldingsopties** de optie **Aanmelden met Windows Hello vereisen van Microsoft-accounts** is geactiveerd. Als je niet beter weet dan zou je denken dat het automatisch aanmelden van een gebruikersaccount niet meer mogelijk is. Dat is echter niet het geval, de betreffende optie wordt gewoon weer zichtbaar door de optie **Aanmelden met Windows Hello vereisen van Microsoft-accounts** te deactiveren.

**LET OP:** Wordt gebruik gemaakt van Windows Hello dan zal het automatisch aanmelden niet werken. Is een pincode ingesteld dan moet deze dus eerst worden verwijderd.

dit artikel is terug te vinden op de website

### Windows 10 Pro downgraden naar Windows 10 Home

#### You ube zie ook de instructievideo op 6:50

Heb je een licentiecode voor Windows 10 Pro dan kan je Windows 10 Home eenvoudig en zonder herinstallatie upgraden via **Instellingen**, onderdeel **Bijwerken en beveiliging**, sub **Activering**, link **Productcode wijzigen**. Met de upgrade naar Windows 10 Pro komen extra opties beschikbaar, zoals Extern bureaublad, de Editor voor lokaal groepsbeleid, Hyper-V virtualisatie e.d. So far so good. Het wordt echter een ander verhaal wanneer je een Windows 10 Pro-installatie wilt downgraden naar Windows 10 Home, bijvoorbeeld omdat de Pro-installatie niet (meer) geactiveerd kan worden. Beschik je over een Home-licentie (bijvoorbeeld de productcode van Windows 7 Home) dan moet de downgrade normaal gesproken met een herinstallatie worden uitgevoerd. Via een registertweak kan het echter ook zónder schone installatie van Windows 10 Home!

Navigeer met de registereditor naar de registersleutel HKLM \SOFTWARE \Microsoft \Windows NT \CurrentVersion, wijzig de registerwaarde ProductName in Windows 10 Home (in plaats van Windows 10 Pro) en de registerwaarde EditionID in Core (in plaats van Professional). Gaat het om een 64-bits Windows 10-versie, herhaal deze procedure dan bij de registersleutel HKLM \SOFTWARE \WOW6432Node \Microsoft \Windows NT \CurrentVersion. Download vervolgens het ISO-bestand voor het maken van een Windows 10-installatiemedium, open dit bestand met een dubbelklik en start het bestand setup om de installatieprocedure (met behoud van bestanden en apps) te doorlopen. Aangezien hierbij altijd wat fout kan gaan, is het uiteraard verstandig om vooraf een back-up van de persoonlijke bestanden te maken.

**TIP:** Windows 10 Pro-licenties zijn goedkoop via internet aan te schaffen, dat bespaart je de moeite van deze procedure.

met dank aan Jan Roelofsen

dit artikel is terug te vinden op de website

## Zoekmachine voor de favorieten van Edge

### You Tube zie ook de instructievideo op 8:16

Heb je in de afgelopen jaren een groot aantal websites als favoriet opgeslagen dan is het nog wel eens lastig om een website terug te vinden. Bij de oude versie van Edge ontbrak een zoekfunctie en moet je dus afgaan op je geheugen. Gelukkig beschikt de nieuwe (op Chromium gebaseerde) browser Edge wel over een zoekfunctie, je moet deze alleen even weten te vinden: **Instellingen en meer, Favorieten, Favorieten beheren** (oftewel de sneltoets **CTRL-SHIFT-O**), venster **Zoeken in Favorieten**. Erg handig dus, zeker als je heel veel opgeslagen favorieten hebt!

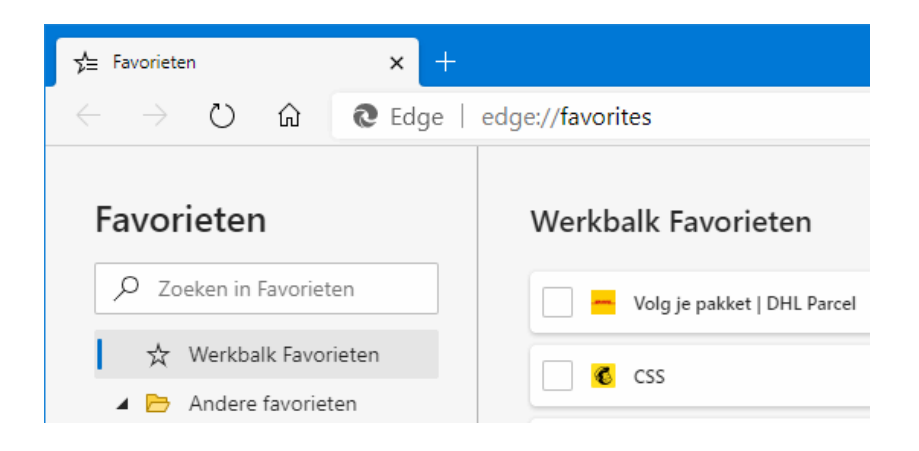

**TIP:** Bij de browser Google Chrome zijn de opgeslagen favorieten te doorzoeken via **Bladwijzerbeheer** (eveneens te openen met **CTRL-SHIFT-O**), venster **Zoeken in bladwijzers**.

met dank aan Jean Paul

dit artikel is terug te vinden op de website

### **Bestanden snel hernoemen**

### You Tube zie ook de instructievideo op 9:09

Naar aanleiding van de in nieuwsbrief 94 behandelde PowerTool PowerRename voor het hernoemen van bestanden ontving ik nog een interessante aanvulling van Rob. Wil je bestanden (zoals geïmporteerde fotobestanden) hernoemen zodat ze een herkenbare naam krijgen? Selecteer de betreffende bestanden dan in de Windows Verkenner, vervolg met een rechter muisklik, optie **Naam wijzigen** (of de knop **F2**), geef de naam op die de bestanden moeten krijgen (bijvoorbeeld **Vakantie2020**) en bevestig met **ENTER**. De bestandsnamen worden genummerd, waardoor ze ook nog eens eenvoudig te sorteren zijn.

| Naam               | Datum           | Туре        | Grootte | Labels |
|--------------------|-----------------|-------------|---------|--------|
| IMAG1967           | 22-3-2020 13:42 | JPG-bestand | 521 kB  |        |
| IMAG1999           | 22-3-2020 16:32 | JPG-bestand | 412 kB  |        |
| IMAG2000           | 22-3-2020 16:32 | JPG-bestand | 292 kB  |        |
| IMAG2002           | 22-3-2020 16:33 | JPG-bestand | 367 kB  |        |
| IMAG2003           | 22-3-2020 16:33 | JPG-bestand | 390 kB  |        |
| IMAG2004           | 22-3-2020 16:33 | JPG-bestand | 308 kB  |        |
| 🛋 Vakantie2020 (1) | 22-3-2020 16:32 | JPG-bestand | 292 kB  |        |
| 🛋 Vakantie2020 (2) | 22-3-2020 16:33 | JPG-bestand | 367 kB  |        |
| 🛋 Vakantie2020 (3) | 22-3-2020 16:33 | JPG-bestand | 390 kB  |        |
| 🛋 Vakantie2020 (4) | 22-3-2020 16:33 | JPG-bestand | 308 kB  |        |
| 🛋 Vakantie2020 (5) | 22-3-2020 13:42 | JPG-bestand | 521 kB  |        |
| 🔳 Vakantie2020 (6) | 22-3-2020 16:32 | JPG-bestand | 412 kB  |        |

met dank aan Rob Schallenberg

dit artikel is terug te vinden op de website

# Verwijderde bestanden herstellen met Windows File Recovery

### You Tube zie ook de instructievideo op 10:14

Bij het legen van de prullenbak worden bestanden definitief uit de bestandsindex verwijderd zodat ze geen schijfruimte meer in beslag nemen. In de praktijk staan ze echter nog steeds op de schijf, ze zijn alleen niet meer zichtbaar in Windows. Zolang het betreffende schijfoppervlak nog niet is overschreven door een ander bestand, zijn ze dus nog te herstellen. Voor dit doel zijn verschillende recoverytools beschikbaar, onlangs heeft Microsoft hier de app **Windows File Recovery** aan toegevoegd. **LET OP:** Met de installatie van een recoverytool is de kans groot dat de te herstellen bestanden (geheel of gedeeltelijk) worden overschreven, het is daarom verstandig de recoverysoftware uit voorzorg alvast te installeren! Wacht om diezelfde reden ook niet te lang met het herstellen van verwijderde bestanden, je bent namelijk al snel te laat.

#### Windows File Recovery (WINFR)

Met de app **Windows File Recovery** (download: www.microsoft.com) kunnen van de schijf, een USB-stick of geheugenkaart verwijderde bestanden eenvoudig worden hersteld. De tool is uitsluitend uit te voeren met het commando **WINFR** in de **Windows PowerShell (Admin)** (te openen met een rechter muisklik op Start). Er moeten meerdere variabelen aan dit commando worden toegevoegd, het vergt daarom enige kennis om de juiste opdracht uit te voeren. Het commando luidt **WINFR** <**bronschijf**> <**doelschijf**>

/<scanmodus> /o:<overschrijfmodus>. De benodigde variabelen:

- De *<bronschijf>* staat voor de partitie met de verwijderde bestanden, bijvoorbeeld C:
- De <doelschijf> staat voor de partitie waar de herstelde bestanden naartoe geschreven moeten worden, bijvoorbeeld D:.
- De <*scanmodus*> is optioneel. Bij NTFS-partities is het echter verstandig om naar segmenten te laten zoeken (met de toevoeging /r), en bij FAT-partities de signature-modus te activeren (met de toevoeging /x). Vanuit de Windows Verkenner is via een rechter muisklik op een schijfletter, optie **Eigenschappen** te achterhalen welke formattering op de betreffende partitie is toegepast: NTFS of FAT.
- De variabele <*overschrijfmodus*> stelt in wat er met dubbele bestandsnamen moet gebeuren: altijd overschrijven (a), nooit overschrijven (n) of beide bestanden behouden (b). Optie b is met name relevant bij beschadigde bestanden, zo wordt het herstelproces niet bij elk probleemgeval onnodig onderbroken met de vraag wat te doen (de onleesbare bestanden kunnen achteraf worden verwijderd). NB: deze optie is niet te gebruiken in combinatie met de scanmodus /x.

In de afbeelding is het resultaat van het commando **WINFR C: D: /r /o:b** te zien:

| 🔎 Administrator: Wind                | lows PowerShell                       |  |  |  |
|--------------------------------------|---------------------------------------|--|--|--|
| PS C:\WINDOWS\syste                  | m32> WINFR C: D: /r /o:b              |  |  |  |
| Windows Eile Perove                  |                                       |  |  |  |
| Windows Tile Recove                  | y                                     |  |  |  |
| Copyright (c) Micro                  | soft Corporation. All rights reserved |  |  |  |
| Version:                             | 0.0.11761.0                           |  |  |  |
|                                      |                                       |  |  |  |
| Source drive:                        | с:                                    |  |  |  |
| Destination folder:                  | D:\Recovery 20200629 094107           |  |  |  |
| Filter:                              | * *                                   |  |  |  |
| Extension filter:                    | *                                     |  |  |  |
|                                      |                                       |  |  |  |
| Sector count:                        | 0x000000009aa9ff8                     |  |  |  |
| Cluster size:                        | 0x00001000                            |  |  |  |
| Sector size:                         | 0x00000200                            |  |  |  |
| Overwrite:                           | Never                                 |  |  |  |
| Mode:                                | Segment                               |  |  |  |
|                                      |                                       |  |  |  |
|                                      |                                       |  |  |  |
| concinue? (y/n)                      |                                       |  |  |  |
| Pass 1: Scanning and processing disk |                                       |  |  |  |
| Scanning disk: 03%                   |                                       |  |  |  |
|                                      |                                       |  |  |  |

In dit voorbeeld zijn de herstelde bestanden terug te vinden op de D:-partitie in de map **Recovery\_20200629\_094107**. Deze map is onderverdeeld in submappen voor de verschillende herstelde bestandstypen. Houd er rekening mee dat sommige bestanden mogelijk al gedeeltelijk overschreven zijn, waardoor je ze niet meer kan openen.

**TIP:** De commando's **WINFR /?** en **WINFR /!** tonen de diverse mogelijkheden van deze tool. De toetscombinatie **CTRL-C** onderbreekt het scanproces.

#### **Alternatief: Puran File Recovery**

Voor diegenen die liever met een recoverytool werken (in plaats van het commandovenster) is **Puran File Recovery** een praktisch alternatief. Met deze tool zijn verwijderde bestanden eenvoudig te herstellen, bij voorkeur met een extra grondige scan van het schijfoppervlak (optie **Deep Scan**). De tijdens de installatie getoonde melding **Uw pc wordt beschermd** kan via de link **Meer informatie**, knop **Toch uitvoeren** worden genegeerd.

| 👃 Puran File Recovery                                                                                                    |                                                                                                    |                                                                                                    |
|----------------------------------------------------------------------------------------------------|----------------------------------------------------------------------------------------------------|----------------------------------------------------------------------------------------------------|
| Drive     File System       Partition     NTFS       Partition     FAT32       (C:)     NTFS       (D:)     NTFS       CCCOMA_X64ERE_NI_NI_DV9 (F:)     LIDE       Scan     Stop       Recover     Search |                                                                                                    | Total Space<br>587 MB<br>96 MB<br>77.33 GB<br>48.98 GB<br>4.65 GR<br>Usep Scan Full S<br>File Size Condition                                                                                                    |
|                                                                                                    | Newwindowicon.scale-125.png<br>/newwindowicon.scale-125_contrast-black.png<br>/newwindowicon.scale-100_contrast-white.png<br>/newwindowicon.scale-125.png<br>/namd64_microsoft-windows-sngc-ctnrgidshandl<br>/namd64_microsoft-windows-sngc-ctnrgidshandl<br>/newwindowicon.scale-400.png<br>/newwindowicon.scale-200_contrast-white.png<br>/newwindowicon.scale-200_contrast-black.png<br>/newwindowicon.scale-200_contrast-black.png<br>/newwindowicon.scale-200_contrast-white.png<br>/newwindowicon.scale-400_contrast-white.png<br>/newwindowicon.scale-400_contrast-white.png<br>/newwindowicon.scale-400_contrast-white.png<br>/newwindowicon.scale-400_contrast-white.png<br>/newwindowicon.scale-400_contrast-white.png<br>/newwindowicon.scale-400_contrast-black.png<br>/newwindowicon.scale-400_contrast-black.png | 48 Bytes     Excellent       48 Bytes     Excellent       48 Bytes     Excellent |
| Tree View Select all                                                                                                    |                                                                                                    |                                                                                                    |

dit artikel is terug te vinden op de website

# Weergave-instellingen Outlook: verborgen e-mail terughalen

### You Tube zie ook de instructievideo op 12:12

Dan nog een interessant weetje over het herstellen van de weergave-instellingen van de archiefmappen in Outlook (zoals **Postvak IN**, **Verzonden items** en zelf aangemaakte mappen). De op de betreffende map toegepaste instellingen worden getoond via tabblad **Beeld**, knop **Weergave-instellingen** (of een rechter muisklik op een leeg gedeelte onder het laatste bericht, optie **Weergave-instellingen**). Denk daarbij aan toegevoegde kolommen, een aangepast lettertype of een voorwaardelijke opmaak voor gelezen en ongelezen berichten. Door wijzigingen in deze weergave-instellingen kunnen de archiefmappen soms behoorlijk onoverzichtelijk raken. En is een filter toegepast voor het verbergen van specifieke berichten dan kan het zelfs zijn dat er helemaal niets meer wordt getoond! Gelukkig zijn dergelijke weergave-instellingen eenvoudig te herstellen via de knop **Beginwaarden van huidige weergave**, bevestig met de knop **Ja** (of in geval van het verwijderen van toegepaste filters: knop **Filteren**, knop **Alles wissen**).

| Geavanceerde weergave-instellingen: Co | mpact ×                                                  |
|----------------------------------------|----------------------------------------------------------|
| Beschrijving                           |                                                          |
| Kolommen                               | Urgentie; Herinnering; Pictogram; Bijlage; Van; Onderwe  |
| Groeperen op                           | Geen                                                     |
| Sorteren                               | Ontvangen (aflopend)                                     |
| Filteren                               | Uit                                                      |
| Overige instellingen                   | Lettertypen en andere Tabelweergave-instellingen         |
| Voorwaardelijke opmaak                 | Voor elk bericht door de gebruiker gedefinieerde lettert |
| Kolommen opmaken                       | Geef voor elk veld de getalnotatie op                    |
| Beginwaarden van huidige weergave      | OK Annuleren                                             |

Met dank aan Kees Ditmarsch

dit artikel is terug te vinden op de website

### Standaard opslag van documenten in OneDrive

You ube zie ook de instructievideo op 13:13

Menig lezer merkt op dat de mappen **Documenten** (met persoonlijke bestanden), **Afbeeldingen** (met je foto's) en **Bureaublad** (met de op het bureaublad opgeslagen bestanden) als submappen in de map **C:\Gebrui-** **kers** \*inlognaam* \OneDrive zijn opgeslagen en continu worden gesynchroniseerd met de online opslag van OneDrive (www.onedrive.com). Hoewel OneDrive als een waardevolle online back-up is te beschouwen, kan ik mij ook voorstellen dat het geen fijn gevoel is wanneer je privacygevoelige bestanden vanaf elke computer zijn op te vragen.

### Hoe komen deze mappen in OneDrive terecht?

Eerst de vraag hoe deze situatie is ontstaan. Tijdens het aanmaken van een nieuw gebruikersaccount wordt gevaagd om het gebruikersaccount te koppelen aan een Microsoft-account. Nadat de koppeling is gerealiseerd wordt ook nog voorgesteld om OneDrive in te schakelen (zie afbeelding). Wordt hier klakkeloos op de knop **Volgende** geklikt dan worden de mappen **Documenten**, **Afbeeldingen** en **Bureaublad** automatisch in de map **OneDrive** geplaatst en direct gesynchroniseerd met de online opslag. Wil je deze mappen helemaal niet in de OneDrive opslaan, klik hier dan op de enigszins onopvallende link **Bestanden alleen opslaan op deze pc** (in plaats van op de knop **Volgende**). De persoonlijke mappen worden vervolgens net als bij een lokaal gebruikersaccount in de map **C:\Gebruikers \inlognaam** geplaatst (in plaats van de map **OneDrive**).

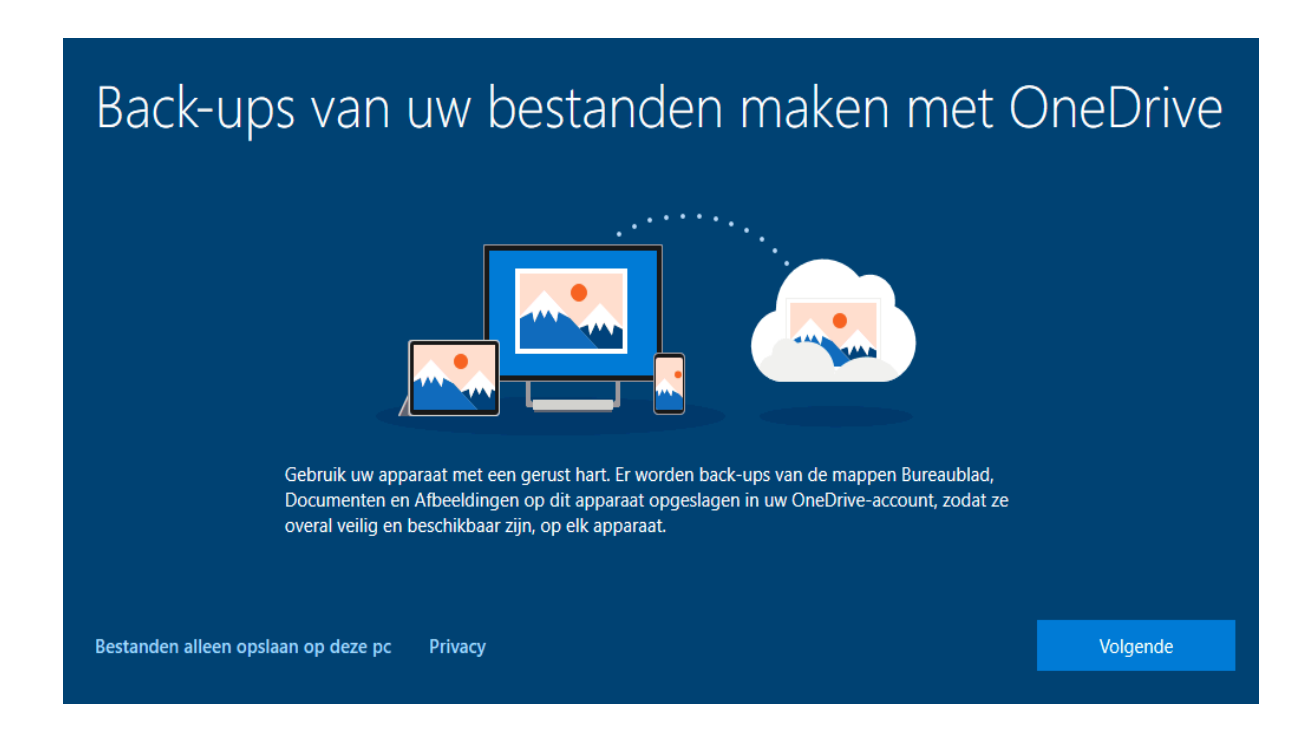

#### Persoonlijke mappen uit OneDrive halen

De persoonlijke mappen **Documenten**, **Afbeeldingen** en **Bureaublad** zijn niet heel eenvoudig uit OneDrive te halen. Ze zijn in ieder geval niet op de gebruikelijke wijze te verplaatsen via tabblad **Locatie** of door middel van knippen-en-plakken (zie instructievideo 06). OneDrive maakt gebruik van het 'on demand' opslaan van gegevens waarbij de online opgeslagen bestanden pas worden gedownload wanneer daar opdracht voor is gegeven. Dit geeft sowieso problemen bij het verplaatsen maar zelfs als de bestanden reeds zijn gedownload, gaat het al snel fout omdat OneDrive de mappen vast blijft houden. Ook het ontkoppelen van OneDrive lost dit probleem niet op, probeer dat dus vooral niet!

Gelukkig lukt het wel met een registertweak. Open hiervoor de registereditor en navigeer naar de registersleutel HKCU\ Software\ Microsoft\ Windows\ CurrentVersion\ Explorer\ User Shell Folders. In deze registersleutel staan diverse registerwaarden met verwijzingen naar de opslaglocaties van de persoonlijke mappen. Verwijder bij de registerwaarden My Pictures, Personal en Desktop de tekst \OneDrive uit de vermelde opslaglocatie (wijzig bijvoorbeeld C:\Users \inlognaam \OneDrive \Pictures in C:\Users \inlognaam \Pictures). Pas eventueel ook alle overige registerwaarden aan waarin naar OneDrive wordt verwezen en herstart vervolgens Windows. Met deze wijzigingen is alleen de opslaglocatie van de mappen Documenten, Afbeeldingen en Bureaublad aangepast, het is vervolgens nog noodzakelijk om de bijbehorende bestanden middels knippen-en-plakken vanuit OneDrive naar de nieuwe locatie te verplaatsen.

**TIP**: Vind je deze procedure lastig uit te voeren of loop je liever geen enkel risico dan kan je ook een nieuw lokaal gebruikersaccount aanmaken (en daarbij uiteraard gebruik maken van de link **Bestanden alleen opslaan op deze pc**), alle bestanden en instellingen overzetten en ten slotte het huidige account verwijderen. Deze procedure is alleen nogal bewerkelijk!

dit artikel is terug te vinden op de website

17

# Instructievideo 6: Verplaatsen van persoonlijke mappen en bestanden

### You Tube zie instructievideo 06

Instructievideo 06 gaat over het verplaatsten van de mappen met persoonlijke bestanden. Denk daarbij aan de mappen Documenten, Afbeeldingen, Muziek, Video's, OneDrive, Bureaublad, Contacten, Favorieten, 3D-objecten en Opgeslagen spellen. Er zijn twee methodes: via tabblad **Locatie** (de officiële methode) of door middel van knippen en plakken (de praktische methode). Zie voor meer informatie tevens paragraaf 6.7 van de computerbijbel en/of de pagina over het verplaatsen van persoonlijke mappen.

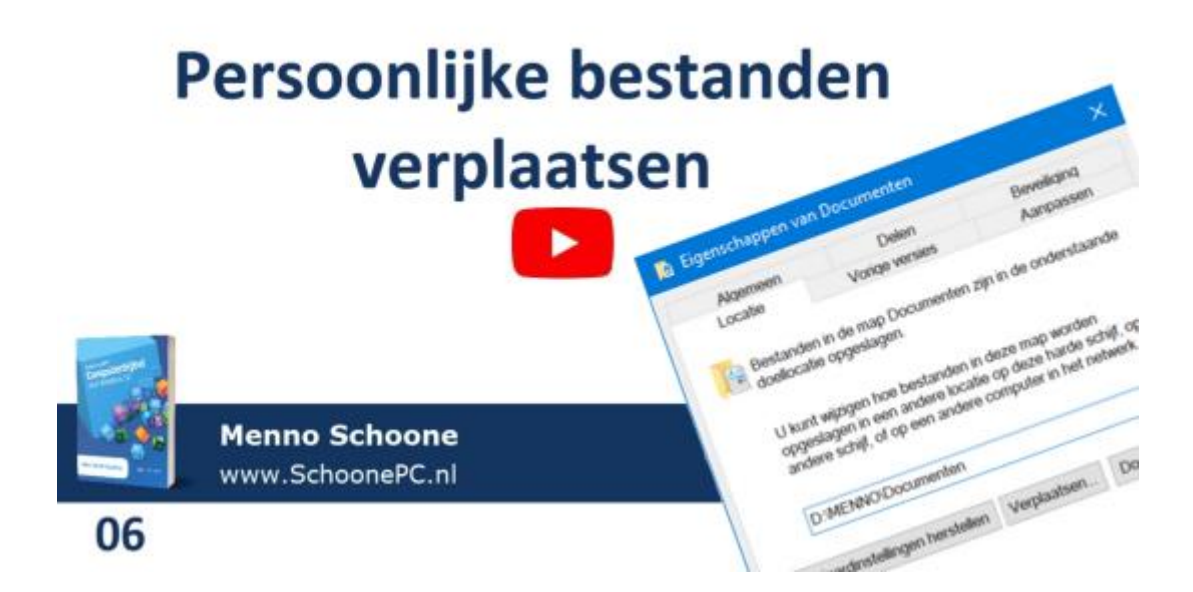

# **LEZERSVRAGEN**

In deze rubriek lees je over specifieke computerproblemen van lezers. De pagina www.schoonepc.nl/vragen.html bevat een overzicht van alle eerder gepubliceerde lezersvragen.

### **Problemen met .NET Framework-updates**

### You Tube zie ook de instructievideo op 17:59

Lies Camps vraagt: "Op mijn computer wordt elke keer opnieuw getracht update **.NET Framework 3.5 en 4.8 voor Windows 10 Version 1909 voor x64 (KB4552931)** te installeren. Het is extra frustrerend dat hierbij ook nog eens instellingen worden verwijderd. Hoe kan ik deze update stoppen zodat ik niet elke keer naar een herstelpunt hoef terug te keren?"

# Windows Update

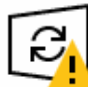

Updates beschikbaar Laatst gecontroleerd: vandaag, 15:03

2020-05 Cumulatieve update voor .NET Framework 3.5 en 4.8 voor Windows 10 Version 1909 voor x64 (KB4552931) **Status:** Download in behandeling

2020-05 Cumulatieve update voor op Windows 10 Version 1909 for x64 gebaseerde systemen (KB4556799) **Status:** Download in behandeling

Updates kunnen worden gedownload

Downloaden

Antwoord: In dit geval gaat het om een cumulatieve update voor .NET Framework, blijkbaar is er een probleem met deze software waardoor updaten onmogelijk is. Dergelijke updateproblemen zijn doorgaans op te lossen door .NET Framework tijdelijk te verwijderen via het configuratiescherm, onderdeel Programma's en onderdelen, taak Windows-onderdelen in- of uitschakelen. Schakel de bovenste twee .NET Frameworkopties uit, herstart Windows en schakel de opties weer in. Hierna moet het installeren van de .NET Framework-updates weer probleemloos verlopen.

| 📓 Windows-onderdelen 🦳 🗆                                                                                                    | ×  |
|----------------------------------------------------------------------------------------------------|----|
| Windows-onderdelen in- of uitschakelen                                                                                                    | ?  |
| U kunt een onderdeel in- of uitschakelen door het bijbehorende selectievakje<br>respectievelijk in of uit te schakelen. Een gevuld selectievakje betekent dat slecht<br>een gedeelte van het onderdeel is ingeschakeld. | ts |
| 🖃 🔳NET Framework 3.5 (inclusief .NET 2.0 en 3.0)                                                                                                    | ^  |
| HTTP-activering voor Windows Communication Foundation                                                                                                    |    |
| Niet-HTTP-activering voor Windows Communication Foundation                                                                                                    |    |
| INET Framework 4.8 Advanced Services                                                                                                    |    |
| ASP.NET 4.8                                                                                                    |    |
| 🖃 🔳 📙 WCF-services                                                                                                    |    |
| Activering via benoemde pipes                                                                                                    |    |
| Activering via Message Queuing (MSMQ)                                                                                                    |    |
| HTTP-activering                                                                                                    |    |
| TCP-activering                                                                                                    |    |
| CP-poorten delen                                                                                                    | ¥  |
| OK Annuleren                                                                                                    |    |

**TIP:** Lukt het niet om de oorzaak van het probleem te achterhalen dan kan de betreffende update ook voorlopig worden verborgen zodat deze niet meer automatisch via Windows Update wordt geïnstalleerd. De tool **Show or hide updates** (download: https://support.microsoft.com/en-us/kb/3073930) kan hier behulpzaam bij zijn. Het is wel verstandig om periodiek te controleren of de update alsnog geïnstalleerd kan worden, zeker als het om een veiligheidsupdate gaat!

# Pop-upbeschrijving voor map- en bureaublad-

### items weergeven

### You Tube zie ook de instructievideo op 18:56

George vraagt: "Als ik de muis over een foto bewoog, kreeg ik voorheen informatie over die foto waaronder de afmeting en de bestandsgrootte. Dat heb ik nu niet meer. Kan dat niet meer of is dat een instelling die ik kan wijzigen?"

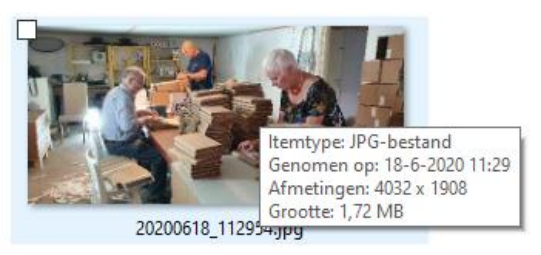

Antwoord: De optie die deze pop-up activeert, is in de Windows Verkenner terug te vinden via tabblad **Beeld**, knop **Opties**, tabblad **Weergave**, optie **Pup-upbeschrijving voor map- en bureaubladitems weergeven**.

| Mapopties                                                                                                    | ×  |
|----------------------------------------------------------------------------------------------------|----|
| Algemeen Weergave Zoeken                                                                                                    |    |
| Mapweergaven<br>U kunt deze weergave (bijvoorbeeld Details of<br>Pictogrammen) op alle mappen van dit type<br>toepassen.<br>Op mappen toepassen<br>Mappen herstellen                                  |    |
| Geavanceerde instellingen:                                                                                                    |    |
| Paren webpagina's en mappen beheren<br>Beide gedeelten weergeven en individueel beheren<br>Beide gedeelten weergeven maar als een enkel bestan<br>Het paar als een enkel bestand weergeven en beherer |    |
| Pop-upbeschrijving voor map- en bureaubladitems weergev     Selectievakjes gebruiken om items te selecteren     Stationsletters weergeven                                                             |    |
| Statusbalk weergeven  Tijdens typen in lijstweergave  Automatisch in zoekvak typen                                                                                                    |    |
| Het getypte item in de weergave selecteren                                                                                                    |    |
| Standaardinstellingen herstellen                                                                                                    |    |
| OK Annuleren Toepass                                                                                                    | en |

# Uitschakelen van geluiden bij aansluiten en/of Ioskoppelen USB-medium

### You Tube zie ook de instructievideo op 19:51

Toon van Diesen vraagt (via mijn YouTube-kanaal): "Ik heb veel meldingen uitgeschakeld maar eentje kan ik maar niet gevonden krijgen. En dat is het geluid dat ik hoor als ik de stekker van mijn externe harde schijf eruit of erin doe. Dat irritante pieplepiep!"

Antwoord: De geluiden bij het aansluiten en loskoppelen zijn standaard Windows-geluiden, deze zijn uit te schakelen via het configuratiescherm (weergave op Grote pictogrammen), onderdeel Geluid, tabblad Geluiden. Door bij het geluidsschema Geen geluiden te selecteren, zijn in een keer álle Windows-geluiden uit te schakelen. Via de lijst met programmagebeurtenissen kunnen geluiden desgewenst ook selectief uitgeschakeld worden, bijvoorbeeld Apparaat is verbonden en Verbinding met het apparaat is verbroken.

| 🎯 Geluid                                                                                                    |                                                                    |                                                               |                                                     | × |
|----------------------------------------------------------------------------------------------------|--------------------------------------------------------------------|---------------------------------------------------------------|-----------------------------------------------------|---|
| Afspelen Opner                                                                                                    | nen Geluiden                                                       | Communicatie                                                  |                                                     |   |
| Een geluidssci<br>gebeurtenisse<br>kunt een best<br>opslaan.<br>Geluidsschem                                                                                                    | hema is een ver<br>n in Windows<br>aand schema g<br>a:             | zameling geluider<br>en in programma'<br>ebruiken of een a    | n die op<br>s wordt toegepast. U<br>angepast schema |   |
| Geen geluide                                                                                                    | n                                                                  | <ul> <li>Opslaan</li> </ul>                                   | als Verwijderen                                     |   |
| Klik op een pr<br>geluid wilt wij<br>wijzigingen al<br>Programmage                                                                                                    | ogrammageber<br>zigen en select<br>s een nieuw ge<br>beurtenissen: | urtenis in de volge<br>eer een ander gel<br>luidsschema opsla | ende lijst als u een<br>uid. U kunt de<br>aan.      |   |
| <ul> <li>Uitroepteken</li> <li>Venster vergroten</li> <li>Venster verkleinen</li> <li>Verbinding met het apparaat is verbroken</li> <li>Vraag</li> <li>Waarschuwing voor laag batterijniveau</li> </ul> |                                                                    |                                                               |                                                     |   |
| Geluid van<br>Geluiden:<br>(geen)                                                                                                    | Windows start                                                      | en afspelen                                                   | ten Bladeren                                        |   |
|                                                                                                    |                                                                    | OK Anr                                                        | nuleren Toepassen                                   | 1 |

# Vermelding programmanamen (labels) op de taakbalk

## You Tube zie ook de instructievideo op 20:53

Bert vraagt: "Op mijn laptop wordt naast het programma-icoontje op de taakbalk plotseling ook de naam van het geopende programma vermeld. Is dat 'het nieuwe normaal' van Windows?"

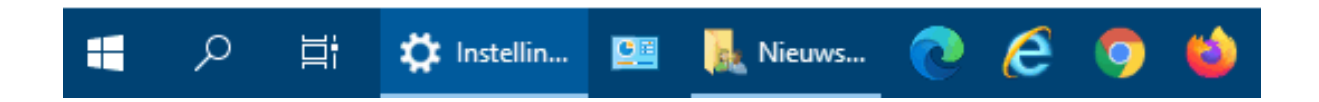

Antwoord: De weergave van programmanamen (oftewel labels) van openstaande apps op de taakbalk wordt mogelijk veroorzaakt door een update of tweaktool, en is zeker niet het nieuwe normaal. De weergave is te herstellen via Instellingen, onderdeel Persoonlijke instellingen, sub Taakbalk, activeer bij Taakbalkknoppen combineren de optie Altijd labels verbergen.

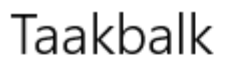

Badges weergeven op taakbalkknoppen

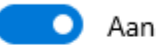

Locatie van taakbalk op het scherm

Onder

Taakbalkknoppen combineren

Altijd, labels verbergen

Wanneer taakbalk vol is

Nooit

# Asynchroon geluid en beeld bij videobewerking

### You Tube zie ook de instructievideo op 21:36

Astrid vraagt: "Ik zit met een lastig probleem bij het bewerken van video's: het geluid loopt asynchroon ten opzichte van het beeld..."

**Antwoord:** Het uit de pas lopen van beeld en geluid komt mogelijk door de geluidsverbeteringsoptie. Deze is uit te schakelen via het configuratiescherm, onderdeel **Geluid**, tabblad **Afspelen**, selecteer het standaard afspeelappa-raat (te herkennen aan het groene bolletje), knop **Eigenschappen**, tabblad **Geavanceerd** en deactiveer de optie **Geluidsverbeteringen inschakelen**. Hierna moet het probleem zijn opgelost. Is deze optie niet aanwezig dan ondersteunt de betreffende hardware deze functionaliteit niet, en zal er naar een andere oorzaak gezocht moeten worden.

| <b>Q</b> Eigenschappen van Luidsprekers                                                                                                    | ×  |
|----------------------------------------------------------------------------------------------------|----|
| Algemeen Niveaus Geavanceerd Ruimtelijk geluid                                                                                                    |    |
| Standaardindeling<br>Selecteer de samplefrequentie en de bitdiepte die wordt<br>gebruikt bij uitvoeren in gedeelde modus.<br>24 bits, 48000 Hz (Studiokwaliteit) V Testen |    |
| Exclusieve modus<br>Exclusief beheer van dit apparaat door toepassingen toestaan<br>Toepassingen in exclusieve modus voorrang geven                                       | 1  |
| Signaalverbeteringen                                                                                                    |    |
| Hiermee wordt extra signaalverwerking door het audioapparaat<br>ingeschakeld.                                                                                             |    |
| Geluidsverbeteringen inschakelen                                                                                                    |    |
| Standaardinstellingen herstellen                                                                                                    |    |
| OK Annuleren Toepass                                                                                                    | en |

# Wijzigingsdatum van een bestand aanpassen met Attribute Changer

### You Tube zie ook de instructievideo op 22:48

Sabine uit België vraagt: "Via de eigenschappen van een Office 365-document, tabblad **Details** is de datum van de laatste bewerking te zien. Is deze te wissen?"

| 💁 Eigenschappen van Imp                                                   | ortBoek.xIsm                                          | ×     |
|---------------------------------------------------------------------------|-------------------------------------------------------|-------|
| Algemeen Beveiliging Det                                                  | ails Vorige versies                                   |       |
| Eigenschap<br>Bedrijf<br>Manager                                          | Waarde<br>SchoonePC                                   | ^     |
| Inhoud gemaakt<br>Voor het laatst opgeslagen<br>Voor het laatst afgedrukt | 24-2-2006 14:14<br>28-6-2020 15:41<br>7-12-2006 10:02 |       |
| Status van inhoud<br>Type inhoud<br>Schaal<br>Ongeldige koppelingen?      | application/vnd.ms-excel.sh<br>Nee<br>Nee             |       |
| Bestand<br>Grootte<br>Aanmaakdatum                                        | 410 kB<br>25-5-2020 22:16                             |       |
| Gewijzigd op<br>Laatst geopend op<br>Beschikbaarbeid                      | 28-6-2020 15:41<br>28-6-2020 15:41                    |       |
| Offline status<br>Gedeeld met                                             |                                                       | ~     |
| Eigenschappen en persoonli                                                | jke gegevens verwijderen                              |       |
| C                                                                         | K Annuleren Toepa                                     | issen |

**Antwoord:** Naar mijn weten is er in Windows geen instelling voor het wissen of aanpassen van de data waarop het bestand is aangemaakt, gewijzigd, geopend of afgedrukt. Deze variabelen zijn echter wel eenvoudig aan te passen met een tool als **Attribute Changer** (download: www.petges.lu)! Na installatie wordt de optie **Kenmerken veranderen** toegevoegd aan het contextmenu van de Windows Verkenner (te openen met een rechter muisklik op het te wijzigen bestand), hiermee zijn de diverse kenmerken van een bestand eenvoudig aan te passen.

| Ac Attribute Changer                | 9                               |                      |                       | ×          |
|-------------------------------------|---------------------------------|----------------------|-----------------------|------------|
| Kenmerken bestand                   | Rapportages                     | Opties               | Informatie            |            |
| C:\Users\msch\Do                    | wnloads\ac-9                    | 50a.exe              |                       | <b></b>    |
| Alleen-lezen                        | Verb                            | orgen                | Archivere             | n          |
| Systeem                             | Com                             | orimeren             | Indexerer             | n          |
| Wijzig naam                         |                                 | Geen vera            | inderingen            | ~          |
| ₩ijzig datum- en                    | tijdnotaties                    |                      |                       |            |
| Bestand Afbeeld                     | ling Filter                     |                      |                       |            |
| Gemaakt                             | 04-07-2                         | 020                  | 22:07:05              | ≑ ∎        |
| Gewijzigd                           | 04-07-2                         | 020                  | 22:07:05              | \$∎        |
| Laatst geopend                      | 04-07-2                         | 020                  | 22:07:11              | <b>‡</b>   |
| Klik met de recht<br>geavanceerd co | er muisknop o<br>ntextmenu te f | op een dat<br>tonen. | um- of tijdveld om ee | en         |
|                                     |                                 |                      | G                     | eavanceerd |
| Simulatiemodus                      |                                 | ОК                   | Annuleren             | Toepassen  |

deze lezersvraag is terug te vinden op de website

### Recente bestanden uit 'Snelle toegang' verwijderen

## You Tube zie ook de instructievideo op 23:51

Dhr. Drenth vraagt: "Ik speel veel MP3-bestanden af. Ze worden dan ook in de Windows Verkenner vermeld onder **Snelle toegang**, en dat wil ik niet. Hoe krijg ik deze er definitief uit?"

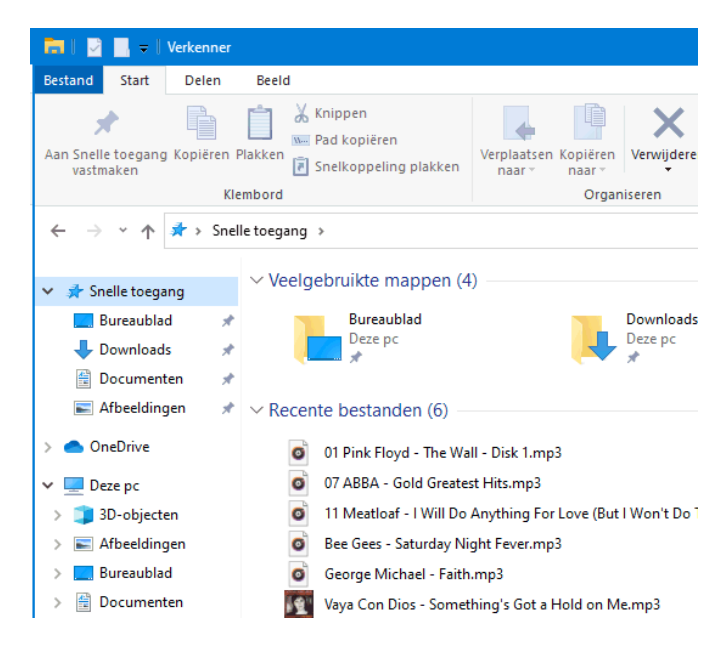

**Antwoord:** De weergave van recentelijk geopende bestanden in **Snelle toegang** is vanuit de Windows Verkenner uit te schakelen via tabblad **Beeld**, knop **Opties**, tabblad **Algemeen** en deactiveer onderaan beide opties. Met de knop **Wissen** is de geschiedenis van recent gebruikte bestanden te wissen. Er is helaas geen instelling om één specifiek bestandstype (zoals MP3bestanden) te verbergen, het is dus alles of niets.

| Mapopties                                                                                                    |                                                                                                    | ×  |  |  |
|----------------------------------------------------------------------------------------------------|----------------------------------------------------------------------------------------------------|----|--|--|
| Algemeen                                                                                                    | Weergave Zoeken                                                                                                    |    |  |  |
| Verkenne<br>Bladerer                                                                                                    | r openen in: Snelle toegang ~<br>n door mappen<br>Elke map in hetzelfde venster openen<br>Elke map in eigen venster openen                                                                                                    |    |  |  |
| Als volg                                                                                                    | t op items klikken<br>Openen bij eenmaal klikken (selecteren bij aanwijzen)<br>Pictogramtitels onderstrepen zoals in de browser<br>Pictogramtitels onderstrepen bij aanwijzen<br>Openen bij dubbelklikken (selecteren bij eenmaal<br>klikken) |    |  |  |
| Privacy Recentelijk gebruikte bestanden weergeven in Snelle toegang Recentelijk gebruikte mappen weergeven in Snelle toegang Geschiedenis van Verkenner wissen Wissen |                                                                                                    |    |  |  |
| Standaardinstellingen herstellen                                                                                                    |                                                                                                    |    |  |  |
|                                                                                                    | OK Annuleren Toepass                                                                                                    | en |  |  |

# Nieuwsbrief 98 gemist?

Heb je nieuwsbrief 98 gemist? Vraag deze dan op via de website en/of download het PDF-bestand. Uiteraard is de bijbehorende video ook nog beschikbaar!

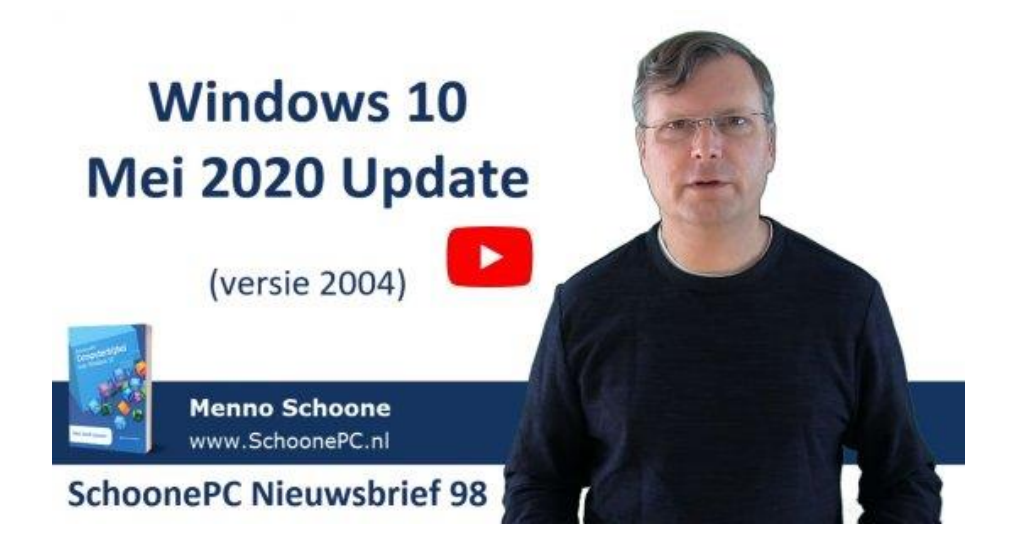

# Een greep uit de vele reacties

# van gebruikers van de computerbijbel

"Ik ben er zeer tevreden over, er staan veel nuttige zaken in."

"Het enige naslagwerk wat duidelijk alle computerdingetjes beschrijft. Het is zeker zijn geld waard."

"Zelfs ik, die toch vanaf 1979 met computers bezig is, neemt zijn petje hiervoor af."

"Zonder jouw wijze raad liep deze jongen volkomen verloren in PC-land."

"Over de inhoud van het boek niets dan lof. Ik ben niet eens door het eerste hoofdstuk heen en heb al veel extra kennis opgedaan over Windows 10." "Overzichtelijk en duidelijk, ook voor een leek als ik."

"Als jarenlang gebruiker van je computerbijbel ben ik redelijk vaardig op mijn computers en die uit mijn omgeving."

"Als 88-jarige moet ik mij steeds weer inleven in de nieuwe updates van Windows. Net als het in het koppie zit moet ik weer omscholen. Met het boek lukt dit steeds weer, HULDE!"

"Ik heb net je computerbijbel ontvangen en ik moet me bedwingen om niet alles ineens te willen lezen! Écht heel goed."

"Je boek heeft mijn verwachtingen overtroffen."

*"Zojuist de computerbijbel ontvangen. Dit is het mooiste cadeau voor mijn 86e verjaardag."* 

Meer informatie over de computerbijbel >

#### www.SchoonePC.nl | Aanmelden nieuwsbrief

© 2001-2020 - SchoonePC - Rotterdam - The Netherlands